| PL Początek                                                                                            | 🗈 Ξεκινήστε εδώ                                                                                                    |
|----------------------------------------------------------------------------------------------------|----------------------------------------------------------------------------------------------------|
| 🐨 Buradan Başlayın                                                                                     | invent                                                                                                    |
| 1                                                                                                    | <ul> <li>OSTRZEŻENIE: Aby oprogramowanie zostało prawidłowo zainstalowane, kabel USB należy podłączyć dopiero w kroku 12.</li> <li>UYARI: Yazılımın düzgün yüklendiğinden emin olmak için</li> </ul>                                                                                                    |
| USB                                                                                                    | 12. adım famamlanmadan önce USB kablosunu bağlamayın.<br>ΠΡΟΕΙΔΟΠΟΙΗΣΗ: Για να διασφαλίσετε τη σωστή εγκατάσταση του<br>λογισμικού, μην συνδέετε το καλώδιο USB πριν το βήμα 12.                                                                                                    |
| 2                                                                                                    | PL Należy opuścić zarówno zasobnik papieru, jak i drzwiczki dostępu do kaset drukujących. WAŻNE: Z urządzenia należy                                                                                                    |
| a.<br>b.                                                                                               | usunąć wszystkie elementy opakowania.<br>TR Hem kağıt tepsisini hem de yazıcı kartuşu kapağını indirin.<br>ÖNEMLİ: Aygıtın üzerindeki tüm paketleme malzemesini çıkarın.<br>EL Χαμηλώστε το δίσκο χαρτιού και τη θύρα δοχείων μελάνης.<br>ΣΗΜΑΝΤΙΚΟ: Αφαιρέστε όλα τα υλικά συσκευασίας από τη<br>συσκευή.                                                                                                    |
| <image/> <complex-block><complex-block><complex-block></complex-block></complex-block></complex-block> | <ul> <li>PI Sprawdź zawartość opakowania. Rzeczywista zawartość opakowania może być inna.</li> <li>* Należy zakupić oddzielnie. ** Na dysku CD.</li> <li>TR Kutunun içindekileri kontrol edin. Paketinizin içinden çıkanlar değişiklik gösterebilir.</li> <li>* Ayrıca satılır. ** CD'dedir</li> <li>EL Ελέγξτε τα περιεχόμενα της συσκευασίας. Τα περιεχόμενα της συσκευασίας σας μπορεί να διαφέρουν.</li> <li>* Πωλείται ξεχωριστά. ** Στο CD.</li> </ul> |
| HP Photosmart C3100 series                                                                             | Q8150-90176                                                                                                    |

R)

| 4             | PL<br>TR<br>EL | Podłącz przewód zasilający i zasilacz.<br>Güç kablosunu ve adaptörünü bağlayın.<br>Συνδέστε το καλώδιο τροφοδοσίας και το τροφοδοτικό.                                                                                                    |
|---------------|----------------|----------------------------------------------------------------------------------------------------|
| 5             | PL<br>TR<br>EL | Naciśnij przycisk <sup>(W</sup> ) ( <b>Włącz</b> ). Zaczekaj 30 s na uruchomienie<br>urządzenia.<br>( <sup>Φ</sup> ) ( <b>Açık</b> ) düğmesine basın. Aygıtın başlaması için 30 saniye<br>bekleyin.<br>Πατήστε το <sup>(Φ</sup> ) (κουμπί <b>Ενεργοποίηση</b> ). Περιμένετε 30 δευτερόλεπτα,<br>ώσπου να ξεκινήσει η συσκευή.                                                                                                    |
| <b>6</b> a. ( | PL<br>TR<br>EL | Wyciągnij przedłużenie zasobnika, a następnie załaduj zwykły<br>biały papier.<br>Tepsi uzantısını dışarıya çekin ve sonra düz beyaz kağıt yükleyin.<br>Τραβήξτε προς τα έξω την προέκταση του δίσκου και στη συνέχεια<br>τοποθετήστε απλό λευκό χαρτί.                                                                                                    |
| 7             | PL<br>TR       | Otwórz drzwiczki dostępu do kaset drukujących. Sprawdź, czy<br>karetka przesunęła się w prawo. Jeśli karetka nie przesuwa się w<br>prawo, wyłącz urządzenie, a następnie włącz je ponownie.<br>WAŻNE: Włożenie kaset jest możliwe pod warunkiem, że<br>urządzenie jest włączone.<br>Yazıcı kartuşu kapağını açın. Yazdırma taşıyıcısının sağa doğru<br>hareket ettiğinden emin olun. Sağa doğru hareket etmezse, aygıtı<br>kapatın ve sonra yeniden açın.<br>ÖNEMLİ: Yazıcı kartuşlarını takabilmeniz için aygıt açık olmalıdır. |
|               | EL             | Ανοίξτε τη θύρα δοχείων μελάνης. Βεβαιωθείτε ότι το φορείο των<br>δοχείων μελάνης θα μετακινηθεί στα δεξιά. Εάν δεν μετακινηθεί<br>προς τα δεξιά, σβήστε τη συσκευή και ανάψτε τη ξανά.<br>ΣΗΜΑΝΤΙΚΟ: Η συσκευή πρέπει να είναι αναμμένη για να<br>τοποθετηθούν τα δοχεία μελάνης.                                                                                                    |

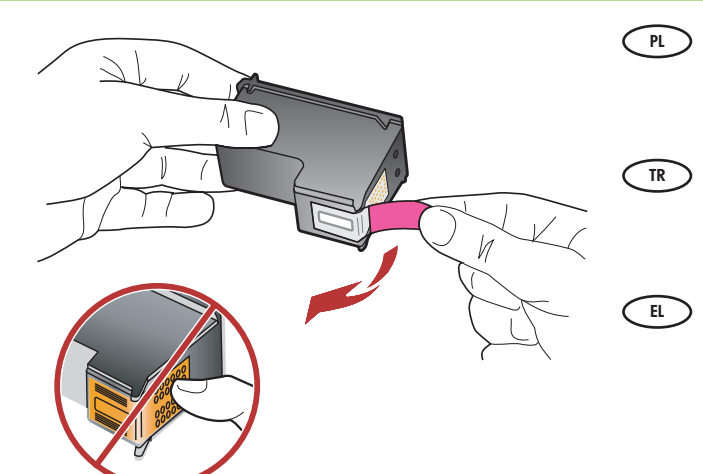

Zdejmij taśmę z obu kaset drukujących. OSTROŻNIE: Nie należy dotykać styków w kolorze

**OSTROŻNIE:** Nie należy dotykać styków w kolorze miedzianym ani ponownie naklejać taśmy na kasety drukujące.

Her iki kartuşun da bandını çıkarın. **DİKKAT:** Bakır renkli temas noktalarına dokunmayın ya da kartuşların bantlarını yeniden yapıştırmayın.

Αφαιρέστε την ταινία από τα δύο δοχεία μελάνης. ΠΡΟΣΟΧΗ: Μην αγγίζετε τις χάλκινες επαφές και μην κολλήσετε ξανά την ταινία στα δοχεία μελάνης.

- a. Chwyć kasety tak, aby logo HP było na górze.
- b. Włóż trójkolorową kasetę drukującą do lewego gniazda, a czarną kasetę drukującą do prawego gniazda.
   Wciśnij mocno kasety, aż zatrzasną się w odpowiednim miejscu.
- TR a. Kartuşları HI

PL

EL

- a. Kartuşları HP amblemi yukarı gelecek şekilde tutun.
- b. Üç renkli kartuşu sol kartuş yuvasına ve siyah kartuşu sağ kartuş yuvasına yerleştirin.
   Kartuşları yerlerine oturana kadar sıkıca bastırın.
- α. Κρατήστε τα δοχεία μελάνης με το λογότυπο ΗΡ προς τα επάνω.
   b. Τοποθετήστε το δοχείο μελάνης τριών χρωμάτων στην αριστερή υποδοχή δοχείου μελάνης και το δοχείο μαύρης μελάνης στη δεξιά υποδοχή δοχείου μελάνης.

Φροντίστε να πιέσετε τα δοχεία με **δύναμη**, έως ότου ασφαλίσουν στη θέση τους.

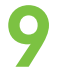

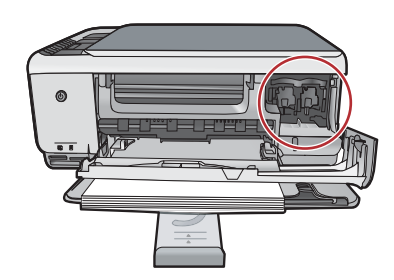

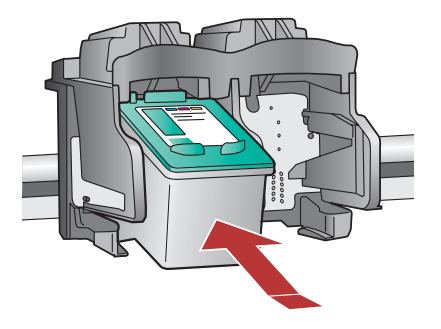

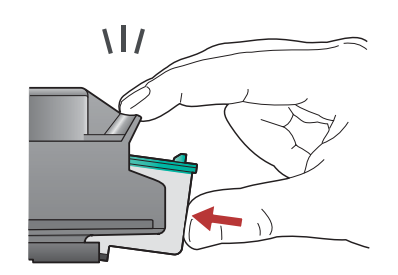

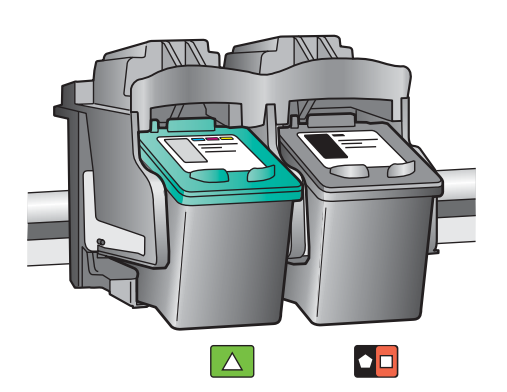

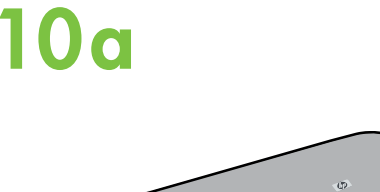

Zamknij drzwiczki dostępu do kaset drukujących.

WAŻNE: Należy sprawdzić, czy do zasobnika został załadowany papier, a następnie zaczekać kilka minut na wydrukowanie strony wyrównania kaset drukujących. Po wydrukowaniu strony wyrównanie zostanie zakończone.

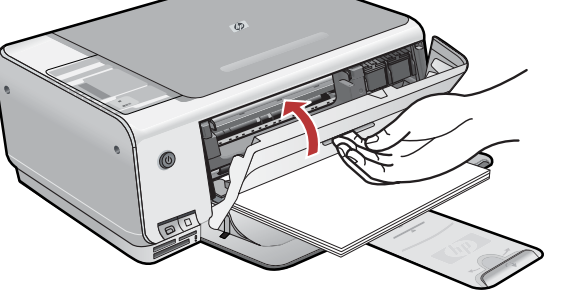

#### Yazıcı kartuşu kapağını kapatın.

ÖNEMLİ: Tepsiye kağıt yüklediğinizden emin olun ve sonra hizalama sayfası otomatik olarak yazdırılırken birkaç dakika bekleyin. Sayfa yazdırıldıktan sonra hizalama tamamlanmıştır.

#### EL

PL

TR

#### Κλείστε τη θύρα δοχείων μελάνης.

ΣΗΜΑΝΤΙΚΟ: Βεβαιωθείτε ότι έχετε τοποθετήσει χαρτί στο δίσκο και στη συνέχεια περιμένετε μερικά λεπτά για να εκτυπωθεί η σελίδα ευθυγράμμισης δοχείων μελάνης. Η ευθυγράμμιση ολοκληρώνεται αφού εκτυπωθεί η σελίδα.

## 10b

| $\triangle$   | - Important -<br>Remove the entire sticker<br>and apply to control panel<br>on product | - Important -<br>Remove the entire sticker<br>and apply to control panel<br>on product | - Important -<br>Remove the entire sticker<br>and apply to control panel<br>on product | <ul> <li>Important -<br/>Remove the entire sticker<br/>and apply to control panel<br/>on product</li> </ul> |  |
|---------------|----------------------------------------------------------------------------------------|----------------------------------------------------------------------------------------|----------------------------------------------------------------------------------------|----------------------------------------------------------------------------------------------------|--|
| •             | Printer - Scanner - Copier                                                             | Imprimante - Scanner - Copieur                                                         | Drucker - Scanner - Kopierer                                                           | Impresora . Escáner . Copiadora                                                                             |  |
| W             | C heck paper<br>C heck print cartridge                                                 | Vérifier papier<br>Vérifier cart ouche d'impression                                    | Papier prüfen<br>Druckpatrone prüfen                                                   | Comprobar papel<br>Comprobar cartucho                                                                       |  |
|               | Cancel                                                                                 | Annuler                                                                                | Abbrechen                                                                              | Cancelar                                                                                                    |  |
| 2             | Copy Settings                                                                          | Paramètres de copie                                                                    | Kopiereinstellungen                                                                    | Configuración copia                                                                                         |  |
| 1FB           | Plain Paper                                                                            | Papier ordinaire                                                                       | N orma Ipa pier                                                                        | Papel normal                                                                                                |  |
| $\mathcal{L}$ | Photo Paper                                                                            | Papier photo                                                                           | Fotopapier                                                                             | Papel f otográfico                                                                                          |  |
| ~             | Quality                                                                                | Q ualité                                                                               | Qualităt                                                                               | Calidad                                                                                                    |  |
| 3             | Actual Size<br>Resize to Fit<br>Borderless                                             | Taille réelle<br>Redimensionner<br>Sans bordures                                       | Originalgröße<br>Format anpassen<br>ohne Rand                                          | Tamaño real<br>Ajustar tamaño<br>Sin bordes                                                                 |  |
| 周日            | Copies                                                                                 | Copies                                                                                 | Exemplare                                                                              | Copias                                                                                                    |  |
|               | Start Copy                                                                             | Copier                                                                                 | Start Kopieren                                                                         | Iniciar copia                                                                                               |  |
| ă.            |                                                                                        |                                                                                        |                                                                                        |                                                                                                    |  |
|               | Start S can/<br>Reprints                                                               | N umériser/<br>Réimpressions                                                           | Start Scannen/<br>Drucken                                                              | Iniciar escaneo /<br>Reimprimir                                                                             |  |

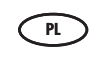

Aby nakleić etykiety tekstowe na panel sterowania, znajdź arkusz z naklejkami w różnych językach i postępuj zgodnie z instrukcjami.

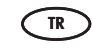

Kontrol panelinize metin etiketleri eklemek için, **yapışkanlı dil sayfasını** bulun ve uygulamak için yönergeleri izleyin.

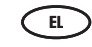

Για να προσθέσετε ετικέτες κειμένου στον πίνακα ελέγχου, αναζητήστε το φύλλο αυτοκόλλητων σε διάφορες γλώσσες και ακολουθήστε τις οδηγίες για να τις τοποθετήσετε.

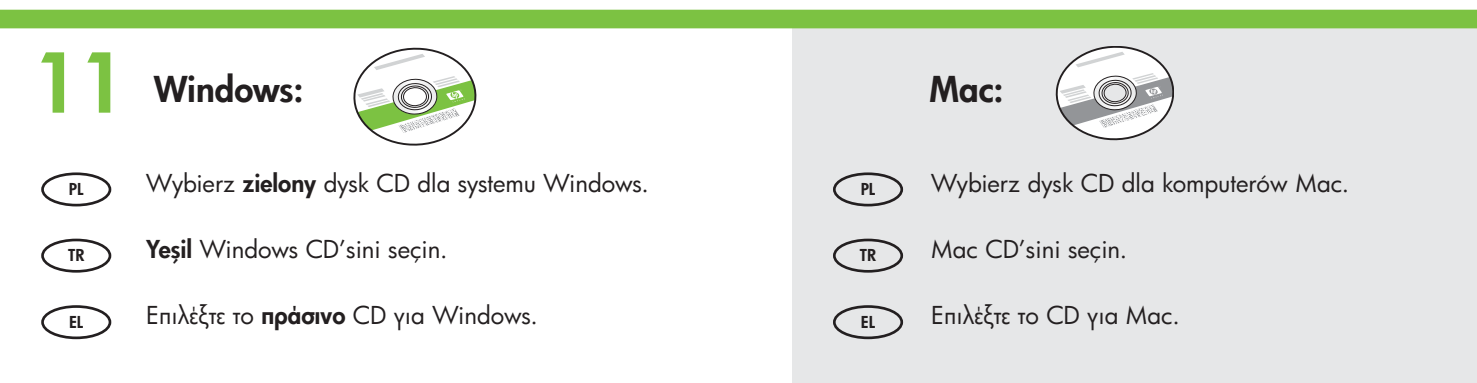

## 12a

## Windows:

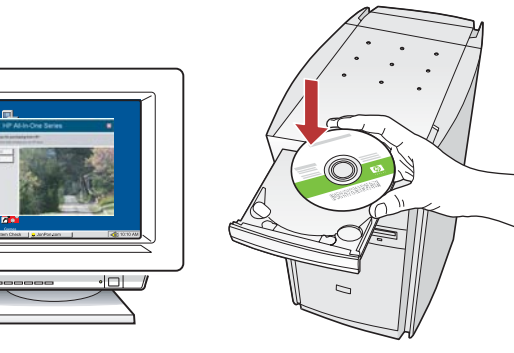

Windows: Włącz komputer, w razie potrzeby zaloguj się, a następnie zaczekaj na wyświetlenie pulpitu.
 Włóż zielony dysk CD dla systemu Windows i postępuj zgodnie z instrukcjami wyświetlanymi na ekranie.
 WAŻNE: Jeśli ekran startowy nie zostanie wyświetlony, należy kliknąć dwukrotnie ikonę Mój komputer, kliknąć dwukrotnie ikonę dysku CD-ROM z logo HP, a następnie kliknąć dwukrotnie plik setup.exe.

Windows: Bilgisayarınızı açın, gerekiyorsa oturum açın ve sonra masaüstünün görünmesini bekleyin. Yeşil renkli Windows CD'sini takın ve ekrana gelen yönergeleri izleyin. ÖNEMLİ: Başlangıç ekranı görüntülenmezse, Bilgisayarım'ı, ardından HP amblemli CD-ROM simgesini ve setup.exe dosyasını çift tıklatın.

EL

TR

Windows: Ενεργοποιήστε τον υπολογιστή σας, συνδεθείτε εάν είναι απαραίτητο και, στη συνέχεια, περιμένετε να εμφανιστεί η επιφάνεια εργασίας.

Τοποθετήστε το **πράσινο** CD για Windows και ακολουθήστε τις οδηγίες της οθόνης.

ΣΗΜΑΝΤΙΚΟ: Εάν δεν εμφανιστεί η οθόνη εκκίνησης, κάντε διπλό κλικ στο φάκελο Ο υπολογιστής μου, διπλό κλικ στο εικονίδιο του CD-ROM με το λογότυπο HP και, στη συνέχεια, κάντε διπλό κλικ στο αρχείο setup.exe.

#### Mac:

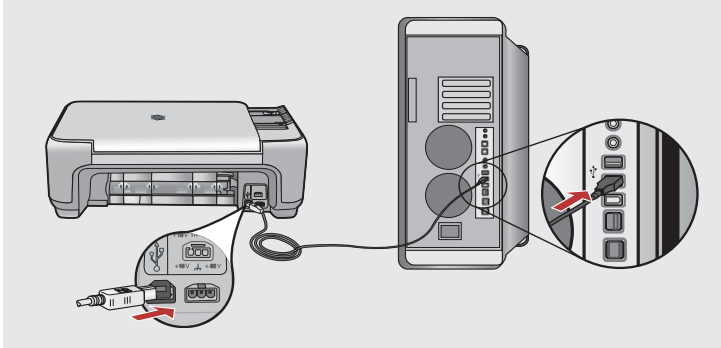

PL

**Mac:** Podłącz kabel USB do portu z tyłu urządzenia HP All-in-One, a następnie do dowolnego portu USB w komputerze.

- TR Mac: USB kablosunu HP All-in-One ürününün arkasındaki bağlantı noktasına ve ardından bilgisayarınızdaki herhangi bir USB bağlantı noktasına bağlayın.
- EL Μαc: Συνδέστε το ένα άκρο του καλωδίου USB στην υποδοχή στο πίσω μέρος της συσκευής HP All-in-One και στη συνέχεια το άλλο άκρο του σε οποιαδήποτε υποδοχή USB στον υπολογιστή.

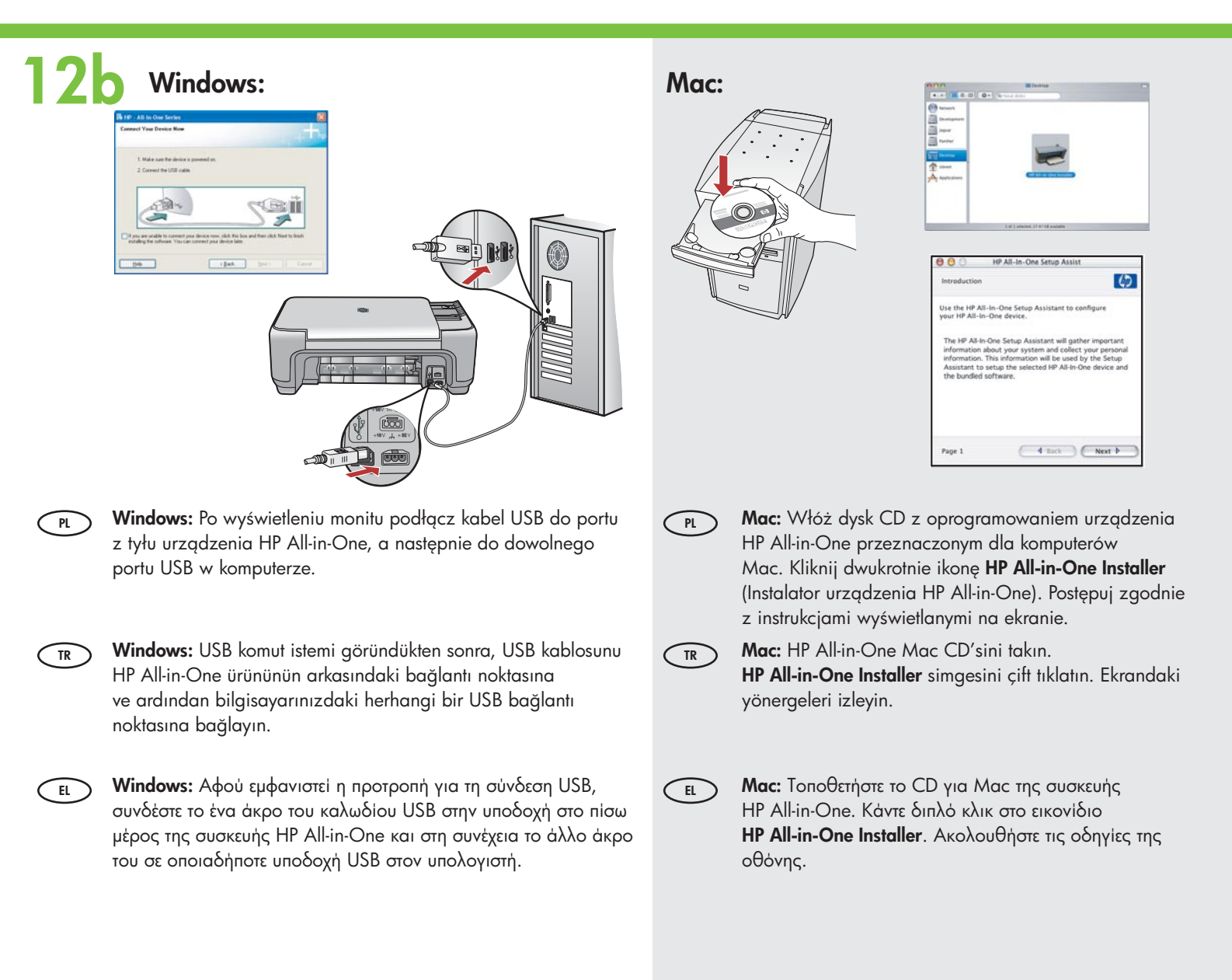

## Windows:

- Windows: Postępuj zgodnie z instrukcjami wyświetlanymi na ekranie, aby zakończyć instalację oprogramowania. Teraz poznaj urządzenie HP All-in-One.
- Windows: Yazılım yüklemesini tamamlamak için ekrandaki yönergeleri izleyin. Artık HP All-in-One aygıtınızı keşfetmeye başlayabilirsiniz.
- EL Windows: Ακολουθήστε τις οδηγίες της οθόνης για να ολοκληρώσετε την εγκατάσταση του λογισμικού. Τώρα εξερευνήστε το HP All-in-One.

#### Mac:

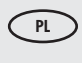

**Mac:** Wypełnij pola na ekranie **Setup Assistant** (Asystent ustawień). Teraz poznaj urządzenie HP All-in-One.

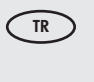

- **Mac: Setup Assistant** (Kurulum Yardımcısı) ekranını tamamlayın. Artık HP All-in-One aygıtınızı keşfetmeye başlayabilirsiniz.
- EL Μαc: Ολοκληρώστε την οθόνη Setup Assistant (Βοηθός εγκατάστασης). Τώρα εξερευνήστε το HP All-in-One.

# Poznaj funkcjeÖzellikleri keşfedin

## Εξερευνήστε τις λειτουργίες

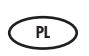

Po zainstalowaniu na komputerze programu HP Photosmart można wypróbować kilka funkcji urządzenia HP All-in-One.

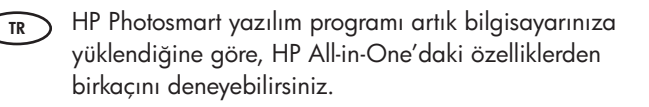

EL

Αφού εγκαταστήσατε το πρόγραμμα λογισμικού ΗΡ Photosmart στον υπολογιστή, μπορείτε να δοκιμάσετε μερικές από τις λειτουργίες του ΗΡ All-in-One.

# Załaduj papier fotograficzny Tοποθέτηση φωτογραφικού χαρτιού Fotoğraf kağıdı yükleyin

PL

TR

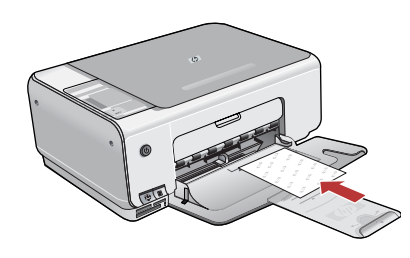

Wyjmij zwykły biały papier i załaduj arkusze papieru fotograficznego z pakietu próbek, **stroną do zadrukowania skierowaną w dół**. Przesuń prowadnicę szerokości papieru do środka, aż zatrzyma się na brzegu papieru. Podczas ładowania papieru korzystaj ze wskaźników umieszczonych w podstawie zasobnika papieru. Po załadowaniu papieru fotograficznego możesz wypróbować funkcje urządzenia.

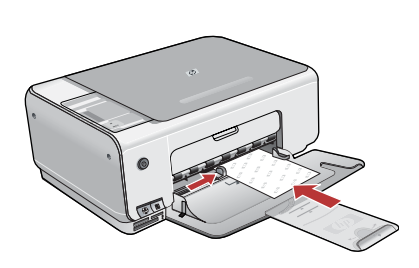

Düz beyaz kağıt yığınını çıkarın ve örnek paketteki fotoğraf kağıdını **bastırılacak yüzü aşağı gelecen şekilde** yükleyin. Kağıt genişliği kılavuzunu kağıdın kenarında duruncaya kadar kaydırın. Fotoğraf kağıdını yüklerken yardımcı olması için kağıt tepsisinin tabanında bulunan oluk şeklindeki kılavuzlardan yararlanın. Artık fotoğraf kağıdını yüklediğinize göre bu özellikleri deneyebilirsiniz.

Αφαιρέστε το απλό λευκό χαρτί και τοποθετήστε τα φύλλα φωτογραφικού χαρτιού από το πακέτο δοκιμής με την πλευρά εκτύπωσης προς τα κάτω. Σύρετε τον οδηγό πλάτους χαρτιού προς τα μέσα έως ότου σταματήσει στην άκρη του χαρτιού. Ανατρέξτε στους χαραγμένους οδηγούς στη βάση του δίσκου χαρτιού για βοήθεια στην τοποθέτηση φωτογραφικού χαρτιού. Αφού τοποθετήσετε το φωτογραφικό χαρτί, μπορείτε να δοκιμάσετε τις λειτουργίες.

# Wydrukuj zdjęcie formatu 10 x 15 cm 10 x 15 cm ebatlarında bir fotoğraf bastırın.

TR

EL

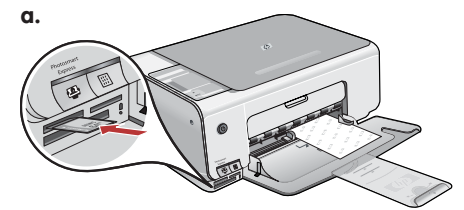

OSTRZEŻENIE: Nie należy wkładać kilku kart pamięci jednocześnie. Włożenie więcej niż jednej karty pamięci może spowodować nieodwracalną utratę danych.

**UYARI:** Aynı anda birden fazla bellek kartı takmayın. Birden çok bellek kartı takılırsa, kurtarılamaz veri kaybı oluşabilir.

ΠΡΟΕΙΔΟΠΟΙΗΣΗ: Μην εισαγάγετε περισσότερες από μία κάρτες μνήμης τη φορά. Η εισαγωγή περισσότερων από μίας καρτών μνήμης ενδέχεται να προκαλέσει μη αναστρέψιμη απώλεια δεδομένων.

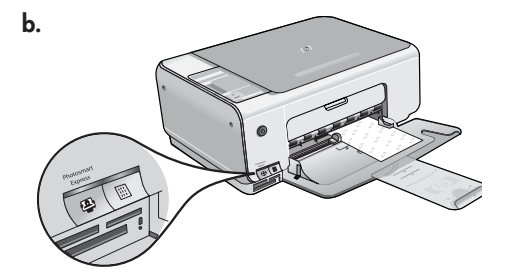

| 4 pages |                   | 1                 |              |            |
|---------|-------------------|-------------------|--------------|------------|
| 10      | lihat visulti yes | lika to de with N | teos photos? |            |
| -       | -                 | -                 | -            | 2          |
| Part    | San               | Ghate             | New          | Bay Prints |

- PL a. Włóż kartę pamięci do odpowiedniego gniazda karty pamięci.
  - b. Naciśnij przycisk Photosmart Express z przodu urządzenia. Na ekranie zostanie wyświetlone okno oprogramowania HP Photosmart Express.
  - c. Kliknij przycisk **Drukuj**, a następnie postępuj zgodnie z instrukcjami wyświetlanymi na ekranie, aby zapisać i przesłać zdjęcia.
  - d. Po wyświetleniu ekranu **Podsumowanie operacji na obrazach** kliknij przycisk Zakończ.

🗈 Εκτύπωση φωτογραφίας 10x15 cm

- e. Po wyświetleniu okna dialogowego **HP Photosmart Express** kliknij przycisk Drukuj.
- f. W oknie dialogowym Wybieranie zdjęć do drukowania wybierz zdjęcia, które mają zostać wydrukowane i kliknij przycisk **Dalej**.
- g. Wybierz opcje drukowania i kliknij przycisk **Drukuj**.
- a. Bellek kartınızı ilgili bellek kartı yuvasına takın.
- b. Aygıtın önündeki Photosmart Express düğmesine basın.
   HP Photosmart Express yazılımı ekranınızda görünür.
- c. **Print** (Bastır) düğmesini tıklatın, sonra fotoğraflarınızı kaydetmek ve aktarmak için ekrana gelen yönergeleri izleyin.
- d. Image Action Summary (Görüntü Eylem Özeti) ekranını gördüğünüzda, Finish (Son) düğmesini tıklatın.
- e. **HP Photosmart Express** iletişim kutusu göründüğünde Print (Bastır) düğmesini tıklatın.
- f. Bastırmak istediğiniz fotoğafları Select Photos to Print (Bastırılacak Fotoğrafları Seç) iletişim kutusunda seçin ve **Next** (İleri) düğmesini tıklatın.
- g. Bastırma seçeneklerinizi belirleyin ve Print (Bastır) düğmesini tıklatın.

) α. Τοποθετήστε την κάρτα μνήμης στην κατάλληλη θύρα κάρτας μνήμης.

- b. Πατήστε το κουμπί **Photosmart Express** στο μπροστινό μέρος της συσκευής. Το λογισμικό HP Photosmart Express εμφανίζεται στην οθόνη σας.
- c. Πατήστε το κουμπί **Εκτύπωση**, και, στη συνέχεια, ακολουθήστε τις οδηγίες της οθόνης για να αποθηκεύσετε και να μεταφέρετε τις φωτογραφίες σας.
- d. Όταν δείτε την οθόνη Σύνοψη ενέργειας εικόνας, πατήστε "Τέλος".
- e. Όταν εμφανιστεί το πλαίσιο διαλόγου HP Photosmart Express, κάντε κλικ κουμπί "Εκτύπωση".
- f. Επιλέξτε τις φωτογραφίες που θέλετε να εκτυπώσετε στο πλαίσιο διαλόγου
   "Επιλογή φωτογραφιών για εκτύπωση" και κάντε κλικ κουμπί Επόμενο.
- g. Επιλέξτε τις επιλογές εκτύπωσης και κάντε κλικ κουμπί Εκτύπωση.

C.

# Wykonaj reprint zdjęcia Eπανεκτύπωση φωτογραφίας Bir fotoğrafı yeniden bastırın

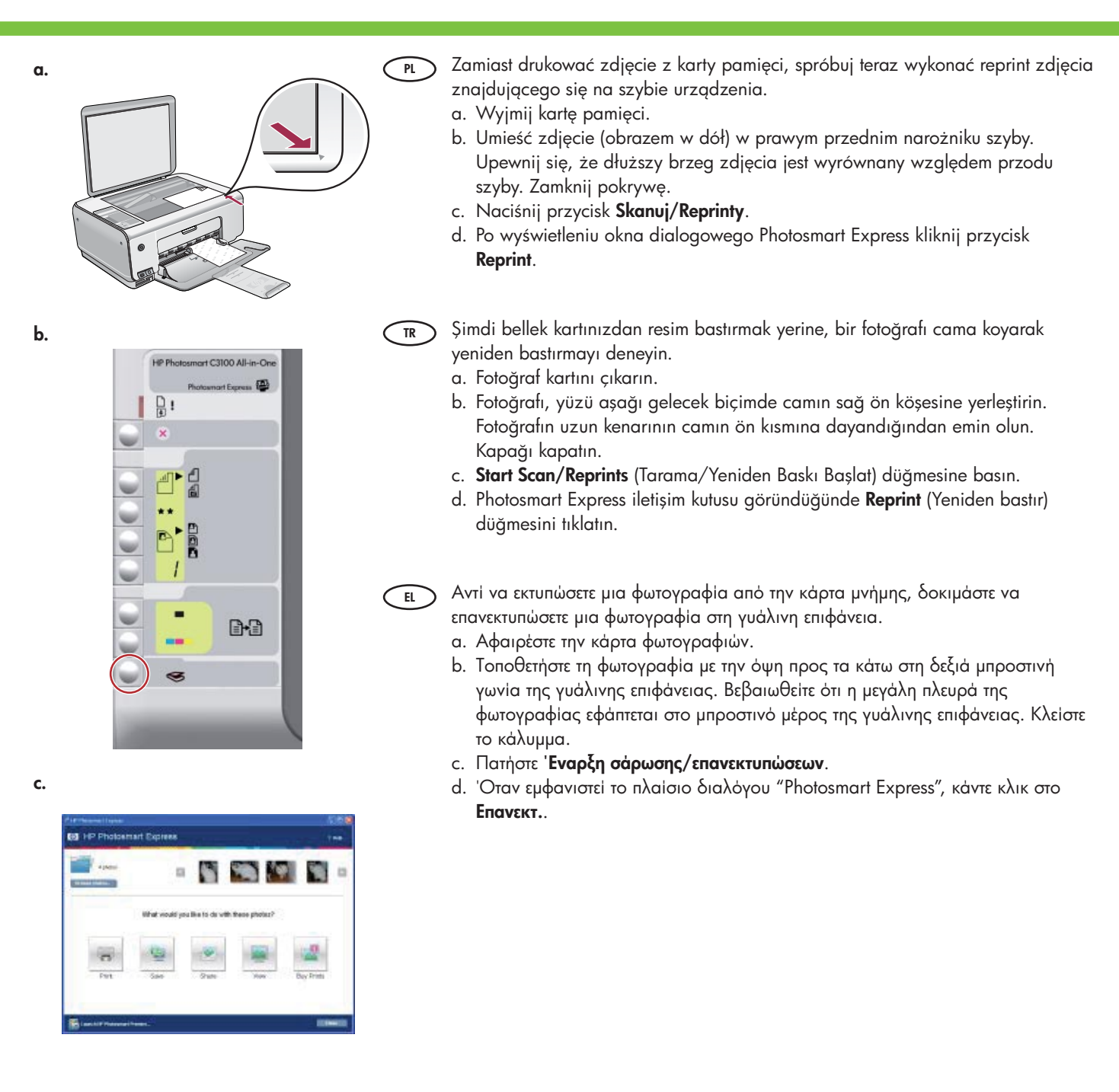

# Wykonaj kopię kolorową Renkli bir kopya oluşturun

TR

# Photosmort C3100 All-in-One Pictuaniant Express

Na koniec wykonaj zwykłą kopię zdjęcia znajdującego się na szybie urządzenia.
 a. Naciśnij przycisk Rodzaj, aby wybrać opcję Papier fotograficzny.
 b. Naciśnij przycisk Kopiuj Kolor.

Δημιουργία έγχρωμου αντιγράφου

- Son olarak, camı kullanarak fotoğrafın basit bir kopyasını oluşturun.
   a. Photo Paper (Fotoğraf Kağıdı) seçeneğini belirlemek için Type (Tür) düğmesine basın.
   b. Kopyalama Başlat Renkli düğmesine basın.
- Τέλος, δημιουργήστε ένα απλό αντίγραφο της φωτογραφίας στη γυάλινη επιφάνεια.
   α. Πατήστε το κουμπί "Τύπος" για να επιλέξετε Φωτ. χαρτί.
   b. Πατήστε 'Εναρξη έγχρωμου αντίγραφου.

Wydrukuj arkusz próbny
 Foto dizin sayfası bastırın

## 📼 Εκτύπωση φύλλου δοκιμαστικής εκτύπωσης

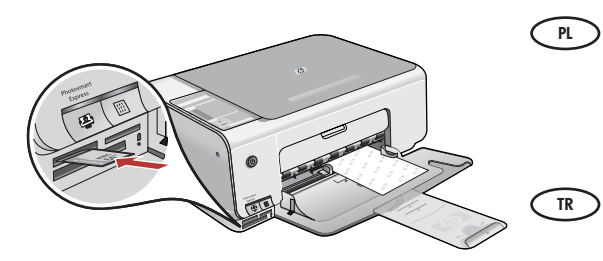

Arkusz próbny to prosty sposób na wybranie zdjęć i wykonanie odbitek bezpośrednio z karty pamięci bez użycia komputera. Jeśli masz kartę pamięci z aparatu, włóż ją ponownie i naciśnij przycisk Arkusz próbny, aby wydrukować arkusz.

Foto dizin sayfası, bilgisayarınızı kullanmadan, doğrudan bir bellek kartından fotoğraf seçme ve baskı almanın basit bir yoludur. Kameranızla kullandığınız bir bellek kartı varsa, bu kartı yeniden takın ve foto dizin sayfası bastırmak için Proofsheet (Foto Dizin Sayfası) düğmesine basın.

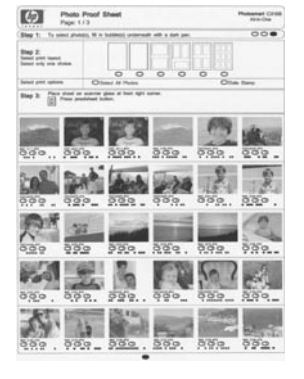

Το φύλλο δοκιμαστικής εκτύπωσης είναι ένας εύκολος τρόπος για να επιλέξετε φωτογραφίες και να τις εκτυπώσετε απευθείας από μια κάρτα μνήμης, χωρίς τη χρήση υπολογιστή. Εάν διαθέτετε μια κάρτα μνήμης από ψηφιακή φωτογραφική μηχανή, τοποθετήστε την ξανά και πατήστε το κουμπί "Φύλλο δοκιμαστικής εκτύπωσης" για να εκτυπώσετε ένα φύλλο δοκιμαστικής εκτύπωσης.

## 📧 Rozwiązywanie problemów 📼 Αντιμετώπιση προβλημάτων Sorun Giderme

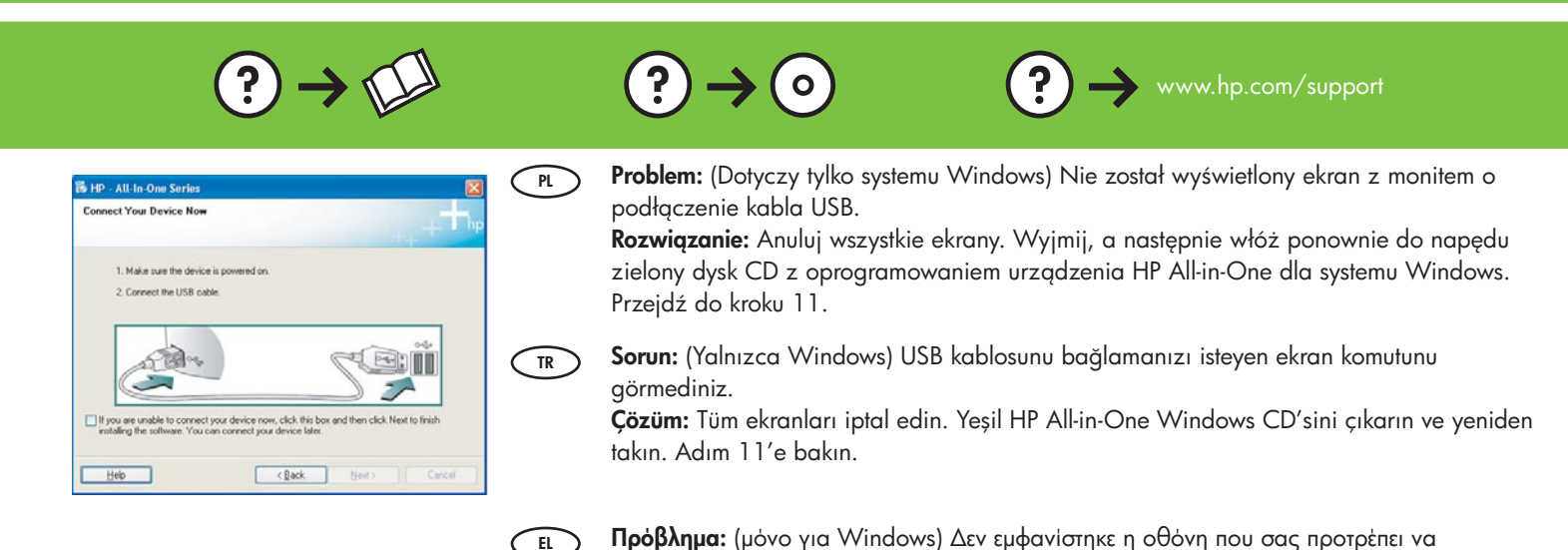

EL

EL

συνδέσετε το καλώδιο USB. Απαιτούμενη ενέργεια: Επιλέξτε ακύρωση σε όλες τις οθόνες. Αφαιρέστε και έπειτα τοποθετήστε και πάλι το πράσινο CD της συσκευής HP All-in-One για Windows. Ανατρέξτε στο Βήμα 11.

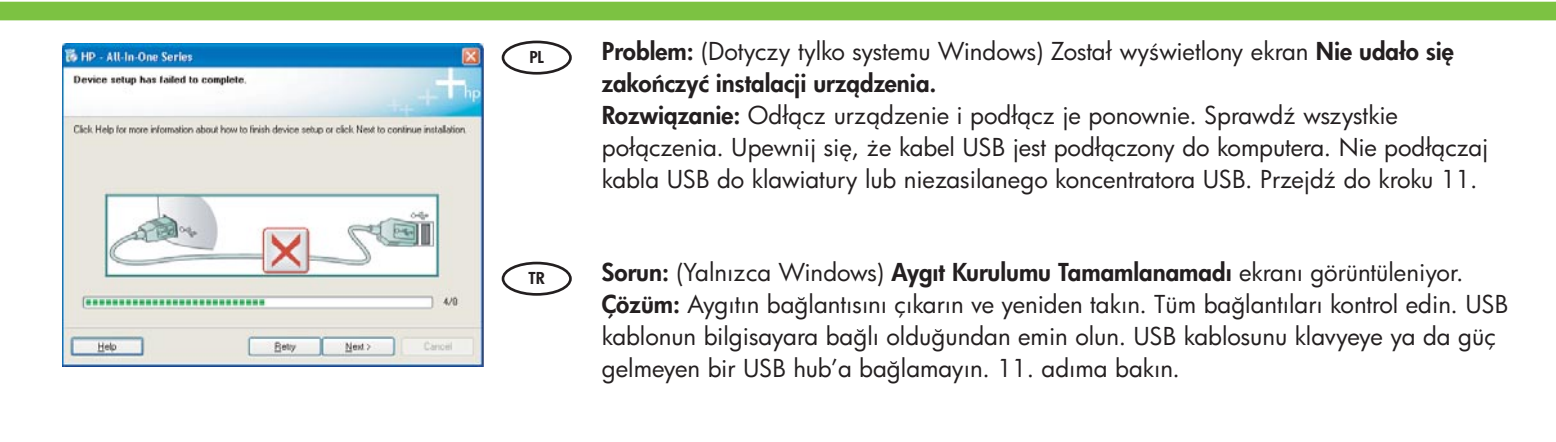

Ρεδεπιμό: (μόνο για Windows) Εμφανίζεται η οθόνη Η εγκατάσταση της συσκευής δεν ολοκληρώθηκε.

Απαιτούμενη ενέργεια: Αποσυνδέστε τη συσκευή και συνδέστε την ξανά. Ελέγξτε όλες τις συνδέσεις. Βεβαιωθείτε ότι το καλώδιο USB είναι συνδεδεμένο στον υπολογιστή. Μην συνδέετε το καλώδιο USB σε πληκτρολόγιο ή σε μη τροφοδοτούμενο διανομέα (hub) USB. Ανατρέξτε στο βήμα 11.

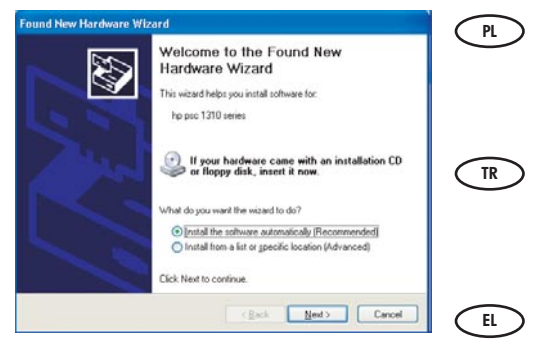

Problem: (Dotyczy tylko systemu Windows) Został wyświetlony ekran Kreatora dodawania sprzętu.
Rozwiązanie: Anuluj wszystkie ekrany. Odłącz kabel USB, a następnie włóż zielony dysk CD z oprogramowaniem urządzenia HP All-in-One dla systemu Windows. Przejdź do kroków 11 i 12.
Sorun: (Windows) Microsoft Donanım Ekle ekranı görüntüleniyor.
Çözüm: Tüm ekranları iptal edin. USB kablosunu çıkarın, daha sonra yeşil HP All-in-One Windows CD'sini yeniden takın. Adım 11 ve 12'e başvurun.

Πρόβλημα: (για Windows) Εμφανίζεται η οθόνη "Προσθήκη υλικού" της Microsoft. Απαιτούμενη ενέργεια: Επιλέξτε ακύρωση σε όλες τις οθόνες. Αποσυνδέστε το καλώδιο USB και έπειτα τοποθετήστε το πράσινο CD της συσκευής HP All-in-One για Windows. Ανατρέξτε στα Βήματα 11 και 12.

# Opis ikon Simge açıklaması

## Επεξήγηση των εικονιδίων

| HP Phot     | osmart C3100 All-in-One |   |
|-------------|-------------------------|---|
| <b>]</b> :  | Photosmart Express 曫    |   |
| ×           |                         | I |
| <u></u> ) • | e<br>ا                  |   |
| **          |                         |   |
|             |                         |   |
| 1           |                         | l |
| -           |                         |   |
|             |                         |   |
| -           | 5                       |   |
|             |                         |   |

|            | Sprawdź papier<br>Kağıdı Kontrol Edin                        | Ελέγξτε το χαρτί              |
|------------|--------------------------------------------------------------|-------------------------------|
| Ø          | Sprawdź kasety drukujące<br>Yazıcı Kartuşlarını Kontrol Edin | Ελέγξτε τα δοχεία μελάνης     |
| ⊗          | Anuluj<br>İptal                                              | Άκυρο                         |
|            | Zwykły papier<br>Düz Kağıt                                   | Απλό χαρτί                    |
|            | Papier fotograficzny<br>Fotoğraf Kağıdı                      | Φωτογραφικό χαρτί             |
| <b>*</b> * | Jakość<br>Kalite                                             | Ποιότητα                      |
|            | Rozmiar rzeczywisty<br>Gerçek Boyut                          | Πραγματικό μέγεθος            |
|            | Skaluj, aby zmieścić<br>Sığdırmak için Yeniden Boyutlandırın | Προσαρμογή μεγέθους           |
|            | Bez obramowania<br>Kenarlıksız                               | Χωρίς περίγραμμα              |
| <br>       | Liczba kopii<br>Kopya sayısı                                 | Αντίγραφα                     |
| -          | Kopiuj Mono<br>Kopyalama Başlat Siyah                        | Έναρξη ασπρόμαυρου αντίγραφου |
|            | Kopiuj Kolor<br>Kopyalama Başlat Renkli                      | Έναρξη έγχρωμου αντίγραφου    |
| <b>S</b>   | Skanuj/Reprinty<br>Tarama/Yeniden Bastırma Baslat            | Έναρξη σάρωσης/επανεκτυπώσεων |

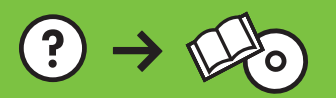